動作確認の結果、以下の不可避の制限事項がありますので、ご了承のうえご利用をお願いします。 ◆パソコン

| 項番    | 対象バージョン                                  | 制限事項                                        | 対応策                            | 投信IB |  |
|-------|------------------------------------------|---------------------------------------------|--------------------------------|------|--|
| 1. 機種 | . 機種やデバイスにより見栄えや動作が異なるが、取引内容に不整合を起こさないもの |                                             |                                |      |  |
| 1-1   | Internet Explorer                        | 互換表示の設定を有効にすると無効の場                          | 互換表示の設定を「無                     | 0    |  |
|       | ハーションの区別なし                               | 合と比べて、一部見栄えが異なることがあ                         | 効」にしてください。                     |      |  |
| 1 0   |                                          |                                             | タカラの記中め わ                      |      |  |
| 1-2   | ハーツョノの区別なし                               | 建椀りる干用央剱子、王用剱子、干用刀<br>  ナをまテレた時、白動的に折返されたいた | 合く言の設定や、お<br>知らせ信報の登録時         | —    |  |
|       |                                          | からないした時、日勤的に別座されないた                         | に 連続する革数字                      |      |  |
|       |                                          | 欄が横に長くなる場合があります。                            | や半角カナを使用しな                     |      |  |
|       |                                          |                                             | いでください。                        |      |  |
| 1-3   | Safari 11.0                              | 文字サイズ変更を行うと、アイコン画像、リ                        | —                              | 0    |  |
|       | macOS 10.13                              | ストボックス値、テーブル幅等が文字サイ                         |                                |      |  |
|       | Safari 12.0                              | ズ変更しない場合と比べて、一部見栄え                          |                                |      |  |
|       | macOS 10.14                              | が異なることがあります。                                |                                |      |  |
|       | Chrome70                                 |                                             |                                |      |  |
|       | Windows /                                |                                             |                                |      |  |
|       | Windows 0.1<br>Windows 10                |                                             |                                |      |  |
|       | macOS 10 13                              |                                             |                                |      |  |
|       | macOS 10.14                              |                                             |                                |      |  |
| 1-4   | Internet Explorer 11                     | 別ウインドウで新たに開かれる画面につい                         | _                              | _    |  |
|       | Windows 7                                | ては、ブラウザによってウインドウサイズが                        |                                |      |  |
|       | Windows 8.1                              | 異なる場合があります。                                 |                                |      |  |
|       | Windows 10                               |                                             |                                |      |  |
|       | Safari 11.0                              |                                             |                                |      |  |
|       | macOS 10.13                              |                                             |                                |      |  |
|       | Safari 12.0                              |                                             |                                |      |  |
|       | Microsoft Edge                           |                                             |                                |      |  |
|       | Windows 10                               |                                             |                                |      |  |
| 1-5   | Microsoft Edge                           | ポップアップ表示するウインドウが現在表                         | —                              | —    |  |
|       | windows 10                               | 示しているウインドウの裏面に表示される                         |                                |      |  |
| 1.0   | Miaraaaft Edga                           | 場合があります。                                    |                                |      |  |
| 1-6   | Windows 10                               | Microsoft EdgeのPDFビューワビPDFを閲                | Adobe Readerで閲覧<br>し イノださい     | _    |  |
|       |                                          | 見りると、衣小が開れる場合がめりまり。                         |                                |      |  |
| 1-7   | バージョンの区別なし                               | プルダウンを展開した状態で、メガドロップ                        |                                |      |  |
|       |                                          | ダウンを展開し、表示位置が重なった場                          |                                |      |  |
|       |                                          | 合、プルダウンがメガドロップダウンより前                        |                                |      |  |
|       |                                          | 面に表示されます。                                   |                                |      |  |
| 1-8   | Microsoft Edge<br>Windows 10             | 文字サイズを「大」にすると、文字サイズ変                        | Internet Explorer11を           | 0    |  |
|       |                                          | 更不タン! 小」の文字がホタンからはみ出し                       | 使用して操作を行って                     |      |  |
| 1_0   | Microsoft Edge                           | し衣示されま9。<br>取引後の印刷た行う場合 悲早た印刷ナ              | いたこうい。<br>                     |      |  |
| 1-9   | Windows 10                               | 43 11なの中心で11ノ场ロ、月京を印刷9<br>る設定が行えません。        | 月京で必安にりるFI<br>  刷の際には Internet | 0    |  |
|       |                                          |                                             | Explorer等の別のサポ                 |      |  |
|       |                                          |                                             | ートブラウザより、取                     |      |  |
|       |                                          |                                             | 引を行ってください。                     |      |  |

| 項番    | 対象バージョン     | 制限事項                 | 対応策            | 投信IB |
|-------|-------------|----------------------|----------------|------|
| 1. 機和 | 重やデバイスにより見栄 | えや動作が異なるが、取引内容に不整合を起 | 起こさないもの        |      |
| 1-10  | Chrome70    | ステップチャートの右側罫線が欠けて表示  | 罫線を含め印刷が必      | 0    |
|       | Windows 7   | されることがあります。          | 要な際には、Internet |      |
|       | Windows 8.1 |                      | Explorer等の別のサポ |      |
|       | Windows 10  |                      | ートブラウザより、取     |      |
|       | macOS 10.13 |                      | 引を行ってください。     |      |
|       | macOS 10.14 |                      |                |      |

| 項番    | 対象バージョン              | 制限事項                                                                                                    | 対応策  | 投信IB |
|-------|----------------------|----------------------------------------------------------------------------------------------------|------|------|
| 2. OS | またはブラウザの仕様           | により、HTML/CSS/JavaScriptでは制御ができ                                                                                                    | ないもの |      |
| 2-1   | Microsoft Edge       | 半角の「¥」が半角の「\」と表示されます。                                                                                                    | —    | 0    |
|       | Windows 10           |                                                                                                    |      |      |
|       | Chrome70             |                                                                                                    |      |      |
|       | Windows 7            |                                                                                                    |      |      |
|       | Windows 8.1          |                                                                                                    |      |      |
|       | Windows 10           |                                                                                                    |      |      |
|       | macOS 10.13          |                                                                                                    |      |      |
|       | macOS 10.14          |                                                                                                    |      |      |
| 2-2   | Microsoft Edge       | 画像表示等のオプション指定                                                                                                    | —    | 0    |
|       | Windows 10           | 「alt="(代替文字)"」を指定しても、ALT文言                                                                                                    |      |      |
|       | Safari 11.0          | (代替文字)が表示されません。                                                                                                    |      |      |
|       | macOS 10.13          |                                                                                                    |      |      |
|       | Safari 12.0          |                                                                                                    |      |      |
|       | macOS 10.14          |                                                                                                    |      |      |
| 2-3   | Safari 11.0          | テキストボックス等のオプション指定                                                                                                    | —    | 0    |
|       | macOS 10.13          | 「class="imeActive"」等のIME制御オプショ                                                                                                    |      |      |
|       | Safari 12.0          | ンを指定しても、IME制御が効きません。                                                                                                    |      |      |
|       | macOS 10.14          |                                                                                                    |      |      |
|       | Chrome70             |                                                                                                    |      |      |
|       | Windows 7            |                                                                                                    |      |      |
|       | Windows 8.1          |                                                                                                    |      |      |
|       | Windows 10           |                                                                                                    |      |      |
|       | macOS 10.13          |                                                                                                    |      |      |
|       | macOS 10.14          |                                                                                                    |      |      |
| 2–4   | Internet Explorer 11 | Adobe Reader 利用の場合、PDFを表示す                                                                                                    | —    | 0    |
|       | Windows 8.1          | るリンクを押下すると、警告ダイアログが表                                                                                                    |      |      |
|       |                      | 示されます。警告ダイアログに対してIOK」                                                                                                    |      |      |
|       |                      | もしくは「信頼」を押下すると、PDFが表示さ                                                                                                    |      |      |
|       |                      | れます。冉皮PDFを表示すると、警告ダイア                                                                                                    |      |      |
|       |                      | ロクは表示されず、PDFを表示できます。                                                                                                    |      |      |
|       |                      | ( 言 古 ダ イ ゲ ロ ク に 対 し て レ キ セ ク レ ー 、 の オ ロ ク ー エ ー 、 の オ ロ ク ー エ ー の オ ロ ク ー エ ー の ー エ ー ー ー ー ー ー ー ー ー ー ー ー ー ー |      |      |
|       |                      | トしてPDFを表示しなかった場合でも、後続                                                                                                    |      |      |
|       |                      | 操作で継続取引が可能です。)                                                                                                    |      |      |

| 項番    | 対象バージョン                                                                                                    | 制限事項                                                                                                    | 対応策                                                                                                    | 投信IB                                   |
|-------|----------------------------------------------------------------------------------------------------|----------------------------------------------------------------------------------------------------|----------------------------------------------------------------------------------------------------|----------------------------------------|
| 2. OS | またはブラウザの仕様                                                                                                    | こより、HTML/CSS/JavaScriptでは制御ができ                                                                                                    | ないもの                                                                                                    |                                        |
| 2-5   | Internet Explorer11<br>Windows 10<br>Microsoft Edge<br>Windows 10<br>Safari 11.0<br>macOS 10.13<br>Safari 12.0<br>macOS 10.14<br>Chrome70<br>Windows 7<br>Windows 8.1<br>Windows 8.1<br>Windows 10<br>macOS 10.13<br>macOS 10.14 | 「content="no-cache"」を指定してキャッシ<br>ュを無効にしてもブラウザ側で制御されず、<br>ブラウザの「戻る」ボタンの押下等ブラウザ<br>バックを行った場合、前画面に遷移してしま<br>うことがあります。<br>(ただし以降の操作はエラーとなります)                                                                                                    | 再ログオンを実施し<br>てください。                                                                                                    | 0                                      |
| 2-6   | Internet Explorer11<br>Windows 10<br>Microsoft Edge<br>Windows 10<br>Safari 11.0<br>macOS 10.13<br>Safari 12.0<br>macOS 10.14<br>Chrome70<br>Windows 7<br>Windows 8.1<br>Windows 10<br>macOS 10.13<br>macOS 10.14                | 「autocomplete="off"」を指定してオートコン<br>プリートを抑止してもブラウザ側で制御され<br>ず、パスワードを入力する画面にてパスワ<br>ードを記憶できる場合があります。<br>※「autocomplete="off"」が無効になる事象<br>については、Google社がChrome製品の仕<br>様として公開している内容となっておりま<br>す。<br><該当サイト><br>http://googlechromereleases.blogspot.jp/20<br>14/04/stable-channel-update.html<br>※ログイン画面ではID入力フィールドとパス<br>ワード入力フィールドの組み合わせとして認<br>識されにくいようにHTML構文の構造を調整<br>しておりますが、今後のブラウザのアップデ<br>ート内容によっては新たな制限となる場合も<br>ございます。 | パスワードの保存確<br>認メッセージでは、<br>「いいえ」を押下して<br>ください。<br>「パスワードを保存」<br>を押下した場合は、<br>ブラウザの設定に<br>て、記憶されている<br>パスワードを削除し<br>てください。 | O<br>イトンワ録に引でネキ録がま<br>ンパでドた投認タイトンし出す。) |

| 項番    | 対象バージョン                                                                                        | 制限事項                                                                                                    | 対応策                                                                                   | 投信取引 |  |
|-------|------------------------------------------------------------------------------------------------|----------------------------------------------------------------------------------------------------|---------------------------------------------------------------------------------------|------|--|
| 3. OS | 3. OSまたはブラウザの不良と想定されるもの                                                                        |                                                                                                    |                                                                                       |      |  |
| 3–1   | Internet Explorer 11<br>Windows 7<br>Windows 8.1<br>Windows 10<br>Microsoft Edge<br>Windows 10 | ローカルユーザアカウントに漢字(特定文字<br>含む)が設定されている場合、Cookie情報を<br>うまくサーバ側に引継げず、取引を継続でき<br>なくなる場合があります。(セッションタイム<br>アウトが発生します)<br>※「Cookie管理が正常に行えない」事象に<br>ついては、Microsoft社がマイクロソフト製品<br>の問題として認識している内容となっており<br>ます。<br><該当サイト><br><u>http://support.microsoft.com/kb/2873010/j</u><br><u>a</u> | ローカルユーザアカ<br>ウント名に日本語文<br>字を使用している場<br>合には、ひらがな・<br>英数字に置き換える<br>など別の文字を使用<br>してください。 | _    |  |

| 項番    | 対象バージョン                         | 制限事項                                                                                  | 対応策                                         | 投信取引 |  |  |
|-------|---------------------------------|---------------------------------------------------------------------------------------|---------------------------------------------|------|--|--|
| 4. OS | 4. OSまたはブラウザの設定値として前提とさせていただくもの |                                                                                       |                                             |      |  |  |
| 4–1   | ベージョンの区別なし                      | Cookieにセション情報を保持するため、複数<br>ウインドウを使用した操作、または同一ウイ<br>ンドウでの複数タブを使用した操作を行うと<br>正常に動作しません。 | 単ーウインドウ、単<br>ータブで操作してくだ<br>さい。              | 0    |  |  |
| 4–2   | ベージョンの区別なし                      | JavaScriptの設定を無効にすると正常に動<br>作しません。                                                    | 利用者側で<br>JavaScriptの設定を<br>「有効」にしてくださ<br>い。 | 0    |  |  |

| 項番    | 対象バージョン        | 制限事項                           | 対応策                 | 投信IB |
|-------|----------------|--------------------------------|---------------------|------|
| 5. OS | またはブラウザの新機(    | 能により正常動作が不可能であるため、サポー          | -ト対象外とさせていたた        | どくもの |
| 5-1   | Microsoft Edge | ログオン後の画面で「Webノート機能」(Edge       | ログオン後に「Webノ         | 0    |
|       | Windows 10     | 新機能)を使用し、「終了」で元の画面に戻           | ート機能」は、使用し          |      |
|       |                | ると、エラー画面が表示され、取引を継続す           | ないでください。            |      |
|       |                | ることができません。                     |                     |      |
| 5-2   | Microsoft Edge | ログオン後に、「読み取りビュー機能」(Edge        | ログオン後に「読み           | 0    |
|       | Windows 10     | 新機能)で表示後、再度読み取りビューボタ           | 取りビュー機能」は、          |      |
|       |                | ン押下で元の画面へ戻ると、エラー画面が            | 使用しないでくださ           |      |
|       |                | 表示され、取引を継続することができませ            | い。                  |      |
|       |                | $h_{\circ}$                    |                     |      |
| 5-3   | Microsoft Edge | ログオン後の画面をリーディングリスト(Edge        | ログオン後の画面を           | 0    |
|       | Windows 10     | 新機能)に追加した場合、リーディングリスト          | リーディングリストに          |      |
|       |                | からその画面を表示すると、セションタイム           | 追加しないでくださ           |      |
|       |                | アウトになります。                      | い。                  |      |
|       |                |                                |                     |      |
|       |                | ※ログオン前の画面をリーディングリストに           |                     |      |
|       |                | 追加した場合は、リストから画面を表示して           |                     |      |
|       |                | も問題ありません。                      |                     |      |
| 5-4   | Microsoft Edge | Microsoft Edgeでログオン後、ブラウザの     | Microsoft Edgeでロ    | 0    |
|       | Windows 10     | 「Internet Explorerで開く」メニューを選択す | グオン後は、              |      |
|       |                | ると、Internet Explorer画面はセションタイム | 「Internet Explorerで |      |
|       |                | アウトになります。                      | 開く」メニューを選択          |      |
|       |                |                                | しないでください。           |      |
|       |                | ※呼び出し元のMicrosoft Edge画面側は引     |                     |      |
|       |                | き続き操作可能で問題ありません。               |                     |      |
| 5-5   | Microsoft Edge | Microsoft Edgeでログオン後、右クリックでの   | 右クリックでの「新し          | —    |
|       | Windows 10     | 「新しいタブで開く」、または「新しいウインド         | いタブで開く」、また          |      |
|       |                | ウで開く」操作でPDFファイルのリンクを押下         | は「新しいウインドウ          |      |
|       |                | すると、業務継続不可のエラー画面に遷移            | で開く」操作は、行わ          |      |
|       |                | いたします。                         | ないでください。            |      |
|       |                | また、その後呼び出し元の画面で操作を行            |                     |      |
|       |                | うと、セッションタイムアウトとなります。           |                     |      |

【凡例】O:投信取引でも発生している制限事項

(\*1)旧バージョンから引続き発生しているもの